## CARSI访问指南

使用范围: 非校园IP地址访问(校外访问)

**Step 1**: 输入链接: <u>https://heinonline.org/HOL/Welcome</u>,点击链接进入数据库登录界面,登录 界面右侧访问入口,如下图所示。

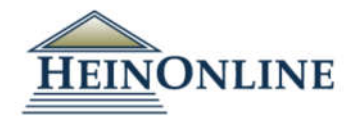

| 1 the second second | Coders Marco Londitudinolo Marco |
|---------------------|----------------------------------|
| Usemarne            | Enter your institution's Name    |
| Password            |                                  |
| Remember Me         |                                  |
| Log In              | Log In                           |
|                     |                                  |

Step 2: 在 Access Through Your Institution 输入"shanghai"即可看到 Shanghai University of Political Science and Law 名称选择,点击"Log In"或直接在输入框中输入 Shanghai University of Political Science and Law 点击"Log In"。

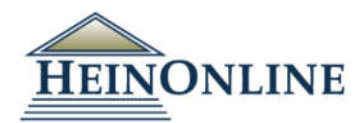

| 🐣 Usemame   | shangha                                                                                                    |
|-------------|----------------------------------------------------------------------------------------------------|
| Password    | Shanghai International Studies University<br>Shanghai Jiaotong University Library / Shanghai Jiao Tong Universit |
| Remember Me | Shanghai Maritime University                                                                                     |
|             | Shanghai Normal University                                                                                       |
| Log In      | Shanghai University of Finance & Economics                                                                       |
| sentation - | Shanghai University of Political Science and Law                                                                 |

Step 3: 出现"上海政法学院"身份验证界面,输入工号/学号、密码(与学校统一身份认证平台即信息门户密码一致),点击登录即可访问Heinonline数据库。

|                                      | 4 8          | 支法             | 學院           |    |
|--------------------------------------|--------------|----------------|--------------|----|
| SHANGHA                              | I UNIVERSITY | OF POLITICAL S | CIENCE AND L | AW |
| 请使用统一身份认证账号密码登<br>(同信息门户) HeinOnline | 新田           |                |              |    |
| 账号                                   |              |                |              |    |
|                                      |              |                |              |    |
| 密码                                   |              |                |              |    |
|                                      |              |                |              |    |
| □ 不保存账号信息                            |              |                |              |    |
| □ 清除历史授权信息                           |              |                |              |    |
| 登录                                   |              |                |              |    |
|                                      |              |                |              |    |
|                                      |              |                |              |    |
|                                      |              |                |              |    |
| TIEINONLINE                          |              |                |              |    |
| The World's                          | Largest      |                |              |    |
| Image-based Legal Research Dat       | abase        |                |              |    |

数据库页面右上角显示"Account"->" Shanghai University of Political Science and Law",即表示已成功登陆。

|                                                                                                    | C               | 🕽 MyHein Profile 👻 | What's New 👻                                       | Help 👻                   | Connect 🗸         | Account -  |
|----------------------------------------------------------------------------------------------------|-----------------|--------------------|----------------------------------------------------|--------------------------|-------------------|------------|
|                                                                                                    |                 |                    | Shanghai Ur                                        | niversity of             | Political Science | ce and Law |
| U.K. Content<br>U.S. Federal Content<br>U.S. State Content                                                                                                    | All Databases 🔻 | Q                  | Logout<br>Login as diff<br>Language<br>Section 508 | ferent user<br>Compatibl | e ①               | 5          |
| <ul> <li>International Law Association Reports</li> <li>Law Academy Project</li> <li>Law in Eastern Europe</li> <li>Law Library of Congress Reports</li> <li>Legal Classics</li> </ul> | 3               |                    |                                                    |                          |                   |            |